# РУКОВОДСТВО ПОЛЬЗОВАНИЯ ПРОГРАММНОГО ПРОДУКТА ДЛЯ ОРГАНИЗАЦИИ ДИСТАНЦИОННОГО ОБУЧЕНИЯ

## ИНСТРУКЦИИ К ПРОГРАММНЫМ ПРОДУКТАМ

Приложение №2

# Методические рекомендации по созданию учебных курсов в автоматизированной информационной системе «Сетевой город. Образование»

«Сетевой Город. Образование» предоставляет возможности для подключения учебных курсов и тестов, а также мощные средства для работы с ними.

Работа с учебными курсами и тестами включает:

- простые средства для создания учителем собственных курсов в формате HTML и тестов;
- возможность использования дополнительного модуля системы тестирования «РОСТ»;
- интеграцию с «Цифровой образовательной платформой» компании «Новый Диск»;
- интеграцию с образовательным сайтом «ЯКласс»;
- интеграцию с пультовой системой тестирования «Votum»;
- возможность создания учителем курсов и тестов в системе «Moodle» и их интеграция с электронным классным журналом АИС СГО;
- программный интерфейс (API) для сторонних разработчиков,
- предназначенный для подключения веб-приложений, мобильных приложений, систем контроля и управления доступом, мультимедийных курсов и т.д.

Учебные курсы доступны на экране Обучение -> Учебные курсы (см. Рисунок №1)

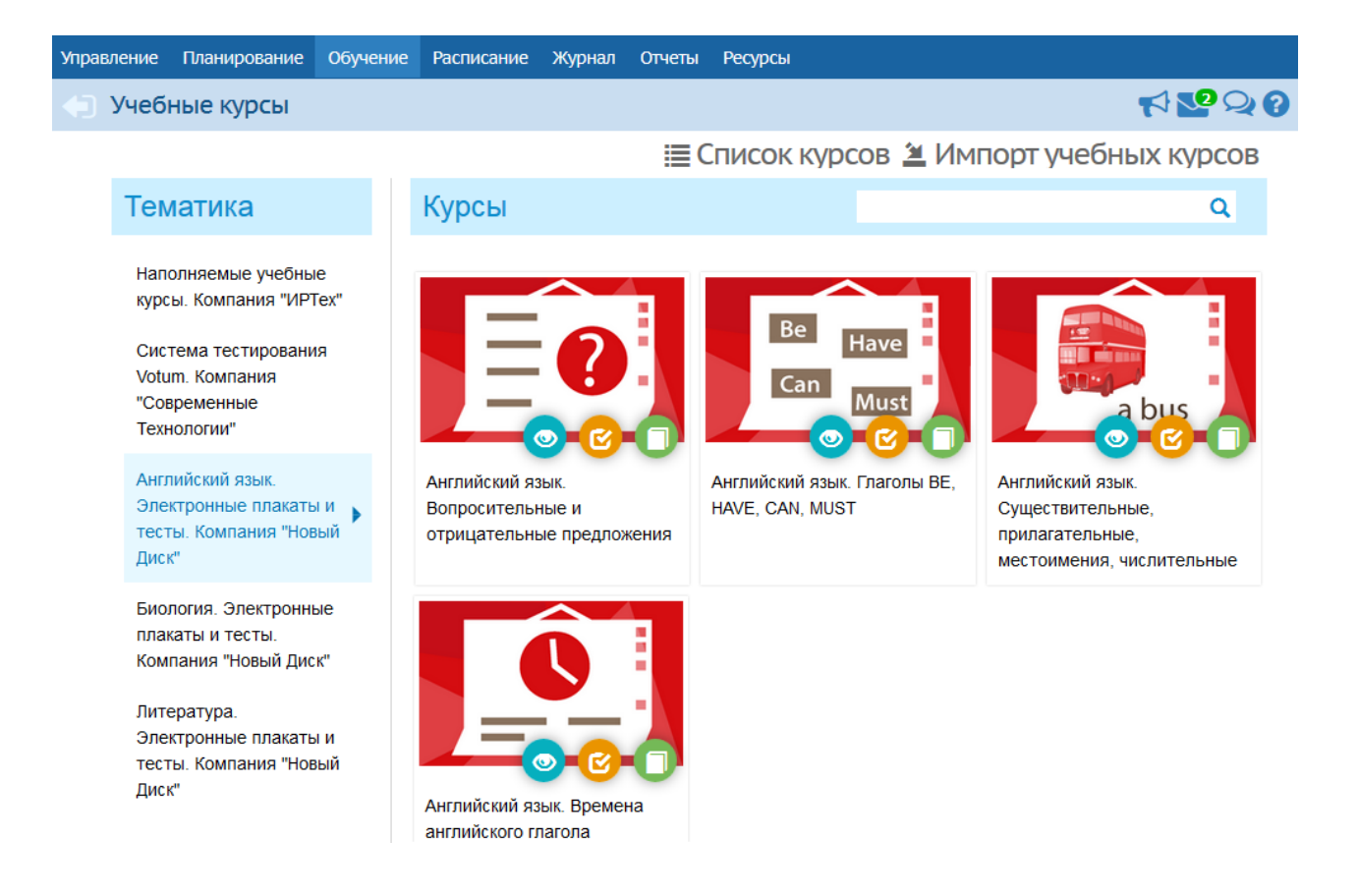

- наполняемые учебные курсы это курсы, которые можно создавать самостоятельно;
- готовые учебные курсы и образовательные ресурсы, интегрированные с системой - это электронные учебные курсы, которые выпускаются партнёрами компании «ИРТех», в частности, компанией «Новый Диск».

## 2. Создание наполняемого учебного курса

Чтобы приступить к созданию нового учебного курса, на экране Обучение -> Учебные курсы нажмите кнопку Список курсов. В результате открывается экран Список учебных курсов (см. Рисунок №2).

| Уп | равление Планиров                       | зание         | Обучение         | Расписание | Журнал                    | Отчеты | Ресурсы |  |  |  |  |
|----|-----------------------------------------|---------------|------------------|------------|---------------------------|--------|---------|--|--|--|--|
| 4  | 🗊 Учебные курсы / Список учебных курсов |               |                  |            |                           |        |         |  |  |  |  |
|    | • Добавить                              | /далить       |                  |            |                           |        |         |  |  |  |  |
|    | Название                                |               | Краткое оп       | исание     | Отметка<br>для<br>удалени | а      |         |  |  |  |  |
|    | новый                                   | описа<br>Новы | ание учебно<br>й | го курса   |                           |        |         |  |  |  |  |
|    | Краеведение.<br>Самара                  | н             |                  |            | Есть текст                | гы     |         |  |  |  |  |

Нажмите кнопку Добавить, введите название и описание для создаваемого курса, сохраните изменения (см. рисунок №3).

| Управление                               | Планирование | Обучение  | Расписание | Журнал  | Отчеты | Ресурсы  |  |
|------------------------------------------|--------------|-----------|------------|---------|--------|----------|--|
| <table-cell-rows> Доба</table-cell-rows> | вление нов   | ого курса | )          |         |        |          |  |
|                                          |              | 🗲 Вернут  | гься 📔 Со  | хранить | C Bocc | гановить |  |
|                                          | Название     | Новый ку  | oc         |         |        |          |  |
| Краті                                    | кое описание | Новый ку  | DC         |         |        |          |  |
|                                          |              |           |            |         |        |          |  |
|                                          |              |           |            |         |        |          |  |

Далее вернитесь на экран Обучение -> Учебные курсы и нажмите кнопку Импорт учебных курсов. Скачайте программу для подготовки курса к импорту и руководство пользователя по этой программе. Подробная методика по созданию учебных курсов изложена в Руководстве пользователя программы «Импорт курсов» и во встроенной Справке системы.

После того как курс будет готов для импорта, в выпадающем списке Ввести в курс выберите ранее созданный курс, ниже укажите путь к файлу импорта и нажмите кнопку Ок (см. рисунок №4).

| Импорт учебных курсов                                                                                                    |    |  |  |  |  |  |  |
|----------------------------------------------------------------------------------------------------|----|--|--|--|--|--|--|
| Чтобы ввести в систему <i>Сетевой Город. Образование</i> собственные учебные<br>материалы в формате HTML, проделайте следующие действия:                                                                                                    |    |  |  |  |  |  |  |
| <ol> <li>Разместите HTML-файлы в отдельной папке. Создайте в этой папке<br/>подпапку pictures и поместите в нее используемые медиа-элементы<br/>(картинки, анимацию и т.п.). Убедитесь, что Ваши HTML-файлы сейчас<br/>отображаются корректно.</li> </ol>             |    |  |  |  |  |  |  |
| <ol> <li>Запустите программу "Импорт курсов", чтобы создать файл для ввода в<br/>систему Сетевой Город. Образование, и следуйте ее указаниям.<br/><u>Программа "Импорт курсов"</u> (472 Кб)<br/>Руководство пользователя программы "Импорт курсов" (70 Кб)</li> </ol> |    |  |  |  |  |  |  |
| <ol> <li>В вашей папке должен быть создан файл для ввода в систему Сетевой<br/>Город. Образование (import.mdb).</li> </ol>                                                                                                    |    |  |  |  |  |  |  |
| Ввести в курс •                                                                                                    |    |  |  |  |  |  |  |
| Выбрать файл                                                                                                    |    |  |  |  |  |  |  |
| Отмен                                                                                                    | ła |  |  |  |  |  |  |

## 3. Работа с наполняемыми учебными курсами

#### 3.1. Просмотр материалов учебного курса

Чтобы просмотреть материалы учебного курса, в выпадающем списке выберите нужный курс и нажмите кнопку в виде «глаза», как показано на рисунке 5.

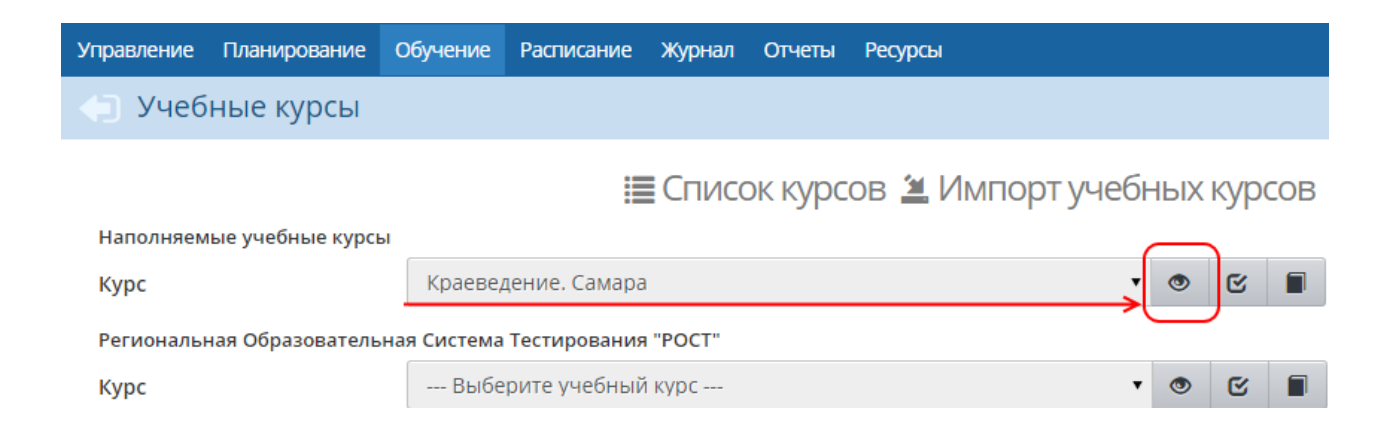

#### 3.2. Назначение задания

В системе «Сетевой Город. Образование» есть возможность назначать учащимся задания по учебным курсам - например, прочитать какой-либо текст, пройти тест и т.д. За выполненное задание автоматически выставляется оценка в журнал результатов учебного курса.

Назначить задание по наполняемым курсам может только учитель и только по своему предмету (предметы, преподаваемые учителем, определяются на экране Обучение -> Предметы). Чтобы назначить задание, в выпадающем списке выберите нужный курс и

нажмите кнопку, 📧 как показано на рисунке 6.

| Управление      | Планирование     | Обучение    | Расписание    | Журнал   | Отчеты  | Ресурсы                    |   |  |  |  |
|-----------------|------------------|-------------|---------------|----------|---------|----------------------------|---|--|--|--|
| 🕒 Учебные курсы |                  |             |               |          |         |                            |   |  |  |  |
|                 |                  |             |               | Списон   | к курсо | ов 🛎 Импорт учебных курсов | 3 |  |  |  |
| Наполняем       | ые учебные курсы | ы           |               |          |         | $\frown$                   |   |  |  |  |
| Курс            |                  | Краеве      | дение. Самара | 1        |         | • • •                      |   |  |  |  |
| Регионалы       | ная Образователь | ная Система | Тестирования  | a "POCT" |         |                            |   |  |  |  |
| Курс            |                  | Выбе        | рите учебный  | і курс   |         | • • • •                    |   |  |  |  |

Далее, на экране Список заданий по учебному курсу, нажмите кнопку Добавить новое задание (см. рисунок 7).

| Управление | Планирование     | Обучение  | Расписание | Журнал  | Отчеты  | Ресурсы                       |      |
|------------|------------------|-----------|------------|---------|---------|-------------------------------|------|
| Учеб       | ные курсы /      | Список    | заданий п  | о учебн | ному ку | рсу: <u>Краеведение. Са</u> м | иара |
|            |                  |           |            |         | Д       | обавить новое задан           | ие   |
| Класс\Пар  | аллель           | 7a        |            |         |         | T                             |      |
| Предмет    |                  | Литерат   | ура        |         |         | T                             |      |
| Интервал   |                  |           | 1.09.14    | по      | 31.0    | 8.15                          |      |
|            |                  |           |            |         |         |                               |      |
| Для теку   | ицего фильтра не | т заданий |            |         |         |                               |      |

В открывшемся окне галочкой отметьте задания, которые хотите назначить учащимся, и нажмите кнопку Сохранить (см. рисунок 7).

| r                         |                 |                                                                       | - <b>r</b>                        |          |                                                               |
|---------------------------|-----------------|-----------------------------------------------------------------------|-----------------------------------|----------|---------------------------------------------------------------|
| Раздел 2.<br>История края | Образовательный | <u>§ 4. Самара</u><br>революционная<br>Удалить текст                  | Самара.<br>Краеведение            | 800      | 749350909<br><u>Coзdamb</u>                                   |
| Раздел 2.<br>История края | Образовательный | <u>§ 5. Самара -</u><br><u>столица КОМУЧа</u><br><u>Удалить текст</u> | Самара.<br>Краеведение            | 800      | <ul> <li><u>0083230340</u></li> <li><u>Создать</u></li> </ul> |
| Раздел 2.<br>История края | Образовательный | <u>§ б. Временная</u><br><u>столица СССР</u><br><u>Уданть текст</u>   | Самара.<br>Краеведение            | 800      | <u>1002979885</u> <u>Создать</u>                              |
| Уровни сложн              | IDCTH           | Пред. стр. 1 <u>2</u><br>(Удалит                                      | <u>З След. стр.</u><br>5 тебты (Н | азначить | Закрыть                                                       |

В результате открывается экран Создать задание, где необходимо уточнить:

- будет ли включено задание в классный журнал. Задание всегда включается в журнал результатов по учебному курсу, однако включение задания в классный журнал остаётся на усмотрение преподавателя.
- если задание включается в классный журнал, то выставленные за это задание оценки будут учитываться в отчётах и при расчёте среднего балла.
- если задание включается в классный журнал, то нужно указать, на какое занятие нужно назначить это задание;
- тип задания;
- для каких учеников оценка за данное задание будет являться обязательной. Если отметка обязательна, то в журнале результатов по учебному курсу ставится точка, и невыполненное задание может по истечении времени быть помечено как просроченное;
- тему задания;
- дату начала задания
- дату, раньше которой, учащийся не сможет увидеть это задание;
- дату выполнения задания
- дата, позже которой задание будет считаться просроченным.

Также вы можете оставить примечания для учеников или прикрепить к заданию какие-либо файлы (например, иллюстрации или вспомогательные тексты), как показано на рисунке 8.

| Управление Планирование Обучение Рас | писание Журнал Отчеты Ресурсы                                                 |
|--------------------------------------|-------------------------------------------------------------------------------|
| 🖨 Создать задание с помощью          | курса <u>Краеведение. Самара</u>                                              |
| 🗲 Вернуться 📔 Сохранить              |                                                                               |
| Класс                                | 7a                                                                            |
| Предмет                              | Литература                                                                    |
| Запись в журнал                      | Включать в классный журнал 🔹                                                  |
| Занятие                              | 08.09.2014 - 2.1. Предания как поэтическая автобиография народа (1-й из 1ч) 🔹 |
| Задание                              | Список заданий<br>§ 4. Самара революционная                                   |
|                                      | <b></b>                                                                       |
| Тип задания                          | Самостоятельная работа                                                        |
| Оценка                               | Обязательна для выбранных учеников                                            |
| Назначено учащимся                   | Выбрать учеников<br>Всем                                                      |
| Тема задания                         | 2.1. Предания как поэтическая автобиография народа (1-й из 1ч)                |
| Дата начала                          | 8.09.14                                                                       |
| Дата выполнения                      | 8.09.14                                                                       |
| Примечания для учеников              |                                                                               |

Нажмите кнопку Сохранить, чтобы завершить добавление задания.

#### 3.2. Выполнение задания и просмотр результатов выполнения

Ученики, которым было назначено задание, увидят задание в своих дневниках после наступления даты начала задания.

После выполнения задания учеником в журнале результатов по учебному курсу автоматически появляется отметка о выполнении задания. Чтобы просмотреть журнал, выберите нужный курс в выпадающем списке и нажмите кнопку , как показано на рисунке 9.

| 🕒 Учебные курсы             |                               |               |
|-----------------------------|-------------------------------|---------------|
| Наполняемые учебные курсы   | 🗮 Список курсов 🖄 Импорт уч   | чебных курсов |
| Курс                        | Краеведение. Самара           |               |
| Региональная Образовательна | я Система Тестирования "РОСТ" |               |

В результате открывается экран Журнал результатов по учебному

курсу (см. рисунок 10).

F) Учебные курсы / Журнал результатов по учебному курсу: <u>Краеведение. Самара</u>

| Вид                                                                                    |           |                               |             | •                    |   |
|----------------------------------------------------------------------------------------|-----------|-------------------------------|-------------|----------------------|---|
| Класс\Параллель                                                                        | 7a        |                               |             |                      | • |
| Предмет                                                                                | Литератур | a                             |             |                      | • |
| Интервал                                                                               | 1.0       | по                            | по 31.08.15 |                      |   |
|                                                                                        |           |                               |             |                      |   |
| Ученики                                                                                |           | Задания                       | Средняя     |                      |   |
|                                                                                        |           |                               | оценка      |                      |   |
|                                                                                        |           | 8.09                          | OL          | ценка                |   |
|                                                                                        |           | 8.09<br>оценки                | OL          | ценка                |   |
| Адайкина Диана                                                                         |           | 8.09<br>оценки<br>2           | OL          | <b>ценка</b><br>2,00 |   |
| Адайкина Диана<br>Алиева Анастасия                                                     |           | 8.09<br>оценки<br>2           | OL          | <b>ценка</b><br>2,00 |   |
| Адайкина Диана<br>Алиева Анастасия<br>Артюхина Алена                                   |           | 8.09<br>оценки<br>2<br>·      | OL          | <b>ценка</b><br>2,00 |   |
| Адайкина Диана<br>Алиева Анастасия<br>Артюхина Алена<br>Аспанов Эдгар                  |           | 8.09<br>оценки<br>2           |             | <b>ценка</b><br>2,00 |   |
| Адайкина Диана<br>Алиева Анастасия<br>Артюхина Алена<br>Аспанов Эдгар<br>Глотов Даниил |           | 8.09<br>оценки<br>2<br>·<br>· |             | ценка<br>2,00        |   |

На данном экране представлены результаты выполнения заданий по электронным учебным курсам. Результаты могут быть представлены в виде Оценок или в виде процентной шкалы. Задания, назначенные как обязательные, помечаются в соответствующей клетке журнала точкой. Красным цветом выделяются просроченные задания (т.е. задания с истекшей датой выполнения).

Оценки появляются в журнале по мере выполнения заданий учащимися. В случае необходимости преподаватель, имеющий соответствующие права доступа, может корректировать оценки (при этом они автоматически изменятся и в дневнике учащегося).

#### 4. Настройки учебных курсов

На экране Обучение -> Вы можете задать настройки для учебных курсов (см. рисунок 11).

| Управление Планиро         | ование                               | Обучение     | Расписание      | Журнал    | Отчеты  | Ресурсы          |                                    |                      |             |                        |                               |   |
|----------------------------|--------------------------------------|--------------|-----------------|-----------|---------|------------------|------------------------------------|----------------------|-------------|------------------------|-------------------------------|---|
| 🕒 Настройки                | 🕙 Настройки учебных курсов 🦟 🏹 🖓 🖓 😯 |              |                 |           |         |                  |                                    |                      |             |                        |                               |   |
| К Сохранить С Восстановить |                                      |              |                 |           |         |                  |                                    |                      |             |                        |                               |   |
| Класс\Параллель            |                                      | 7A           |                 |           |         | •                |                                    |                      |             |                        |                               |   |
| Предмет                    |                                      | Краеведч     | еский курс "Ист | ория Сама | ры"     | •                |                                    |                      |             |                        |                               |   |
| Учебный курс               |                                      | Пользоват    | тельские курсы  |           |         | •                |                                    |                      |             |                        |                               |   |
|                            |                                      |              |                 |           |         |                  |                                    |                      |             |                        |                               |   |
| Оценочная шкала            | a                                    | Способ ві    | ыборки          | Мини      | мальный | порог бал<br>пов | ілов для повторн<br>горного теста) | ого теста ('0' = нет | Просм<br>(Д | іотр текста<br>Įа/Нет) | Просмотр вопросов<br>(Да/Нет) | 3 |
| Шкала по умолч             | Слу                                  | учайная, 100 | )% вопросое ▼   |           |         |                  | 0                                  |                      |             | •                      |                               |   |

- Оценочная шкала. По умолчанию, задания по учебным курсам оцениваются по шкале Шкала по умолчанию. Однако вы можете создать свою оценочную шкалу и назначить её для того или иного курса. Подробнее о создании оценочных шкал - см. Оценочные шкалы.
- Способ выборки. Данный параметр определяет, в какой последовательности будут задаваться контрольные вопросы после прочтения текста задания.
- Минимальный порог баллов для повторного теста. Этот параметр может быть задан числом от 0 до 100 и означает процент верных ответов ученика. Ученику, набравшему меньше указанного количества баллов при прохождении теста, будет предоставлена возможность повторно ответить на вопросы, чтобы за счёт этого он постарался улучшить собственный результат и лучше усвоить материал. Пусть, например, параметр Минимальный порог баллов имеет значение 50. Если тест имеет 5 вопросов, и ученик отвечает верно на 2 вопроса, то он набирает 40 баллов (т.к. даёт 40% верных ответов), и такому ученику автоматически будет предложено пройти тест ещё раз.
- Просмотр текста. Если в данном столбце поставлена галочка, то ученики могут просматривать изученный материал во время ответов на тестовые вопросы.
- Просмотр вопросов. Если в данном столбце поставлена галочка, то ученики могут видеть контрольные вопросы теста во время прочтения материала.

#### 1. Оценочные шкалы

Оценочные шкалы используются для приведения в соответствие балла, полученного учеником по учебному курсу, к привычной шкале отметок, используемой в журнале. Для работы с оценочными шкалами

перейдите в раздел Обучение -> Оценочные шкалы (см. рисунок 12).

| Управление                         | Планирование               | Обучение | Расписание | Журнал | Отчеты | Ресурс |  |  |  |
|------------------------------------|----------------------------|----------|------------|--------|--------|--------|--|--|--|
| Оценочные шкалы                    |                            |          |            |        |        |        |  |  |  |
| 🔓 Создат                           | ь 💉 Изменить               | • 🗘 Удал | ИТЬ        |        |        |        |  |  |  |
| Начальны<br>Средние к<br>Старшие к | е классы<br>лассы<br>лассы |          |            |        |        | *      |  |  |  |
| Шкала по                           | умолчанию                  |          |            |        |        |        |  |  |  |
|                                    |                            |          |            |        |        |        |  |  |  |
|                                    |                            |          |            |        |        | -      |  |  |  |

По умолчанию в ОО задаётся одна оценочная шкала - Шкала по умолчанию. В 5- балльной системе такая шкала подразумевает получение оценок:

- 5, если ученик выполнил не менее 82% от задания (ответил на 82% вопросов);
- 4, если более, чем 67%, но менее, чем 82%;
- 3, если более, чем 33%, но менее, чем 67%
- 2, если выполнил менее 33%.

Вы можете создать свою оценочную шкалу или изменить шкалу по умолчанию, а затем, назначить ту или иную шкалу для определённого учебного курса. Чтобы создать новую шкалу, нажмите кнопку Создать и на открывшемся экране Создание оценочной шкалы введите название новой шкалы и соответствие оценок и процента выполнения задания (см. рисунок 13).

| /правле | ние    | Планирование | Обучение  | Расписание | Журнал | Отчеты | Ресура |
|---------|--------|--------------|-----------|------------|--------|--------|--------|
| • 0     | цен    | очные шка    | лы / Созд | цание оце  | ночной | шкаль  | I      |
| R co    | охрани | ить          |           |            |        |        |        |
| Нова    | ая шка | ла           |           |            |        |        |        |
| 5 -     | 20     | 04           |           |            |        |        |        |
|         | 00     | 70           |           |            |        |        |        |
| 4 -     | 60     | %            |           |            |        |        |        |
| 3 -     | 40     | %            |           |            |        |        |        |
| 2 -     | 20     | %            |           |            |        |        |        |

Для удаления той или иной шкалы выберите шкалу в списке и нажмите кнопку Удалить.

## Форум

Форум системы «Сетевой Город. Образование» предоставляет возможность для обсуждения любых вопросов, связанных с использованием системы, обменом опытом и т.п. Форум вызывается по нажатию на кнопку в правом верхнем углу экрана и открывается в отдельном окне браузера (см. рисунок 1).

| Mo  | дератор: adm                     | iin (Админис                    | тратор)                                                                                                 |           |         |                                               |
|-----|----------------------------------|---------------------------------|----------------------------------------------------------------------------------------------------|-----------|---------|-----------------------------------------------|
| 0   | Добавить (                       | • Удалить                       | Модераторы форума                                                                                       |           |         |                                               |
| Bce | го тем: З                        |                                 |                                                                                                    |           |         |                                               |
|     | Тема                             | Автор                           | Модераторы                                                                                              |           | Ответов | Последнее<br>сообщение                        |
|     | учительская                      | Грачева<br>Елена<br>Петровна    |                                                                                                    | Назначить | 1       | Пт, 11 Сен. 2015<br>Грачева Елена<br>Петровна |
|     | Флудильня                        | admin                           | admin<br>Абаимова Валерия Витальевна<br>Аверьянов Вадим Владимирович<br>Аброськин Александр Анатольевич | Назначить | 9       | Пт, 11 Сен. 2015<br>Грачева Елена<br>Петровна |
|     | ПОЖЕЛАНИЯ<br>И ОТЗЫВЫ О<br>ШКОЛЕ | Ярмаков<br>Сергей<br>Николаевич |                                                                                                    | Назначить | 4       | Вт, 29 Мая 2012<br>Шульц Юлия<br>Евгеньевна   |

Рисунок 1 - Экран Форум

## Модерация форума

Модератор форума может удалять сообщения и темы форума, тем самым обеспечивая порядок на форуме и актуальность тем.

Модератор темы может удалять сообщения только в той теме, для которой он назначен модератором.

Назначение модераторов форума или модераторов отдельных тем в системе осуществляет пользователь, имеющий право доступа Назначать модераторов форума. По умолчанию, таким правом доступа обладают только пользователи с ролью Администратора системы. Модератором форума или модератором отдельных тем может быть назначен любой пользователь. Чтобы назначить какого-либо пользователя модератором форума, нажмите кнопку

**Модераторы форума**. В результате открывается экран со списком пользователей (см. рисунок 2)

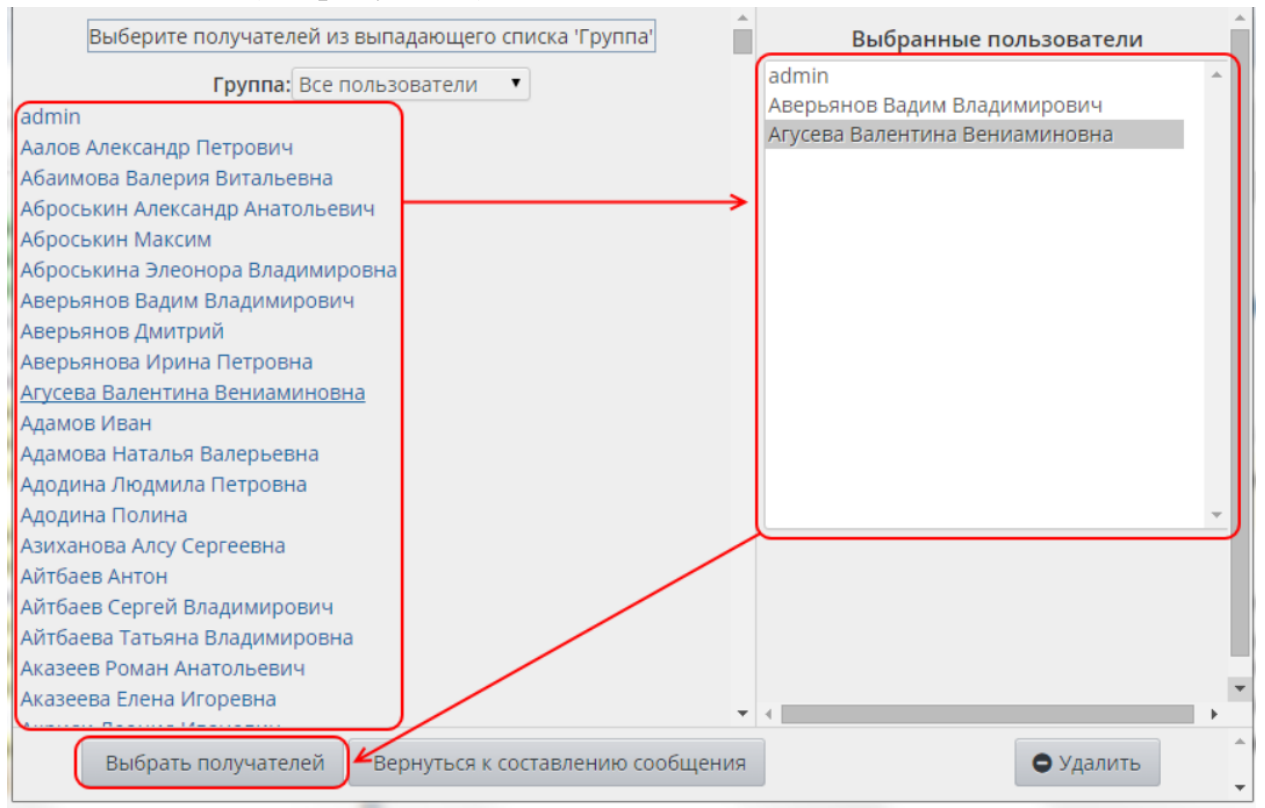

#### Рисунок 2 - Назначение модераторов форума

Щелчком левой кнопки мыши выберите пользователей, которых хотите назначить модераторами (они появятся в списке Выбранные пользователи), и нажмите кнопку Выбрать получателей. Если какой-либо пользователь был выбран ошибочно, выделите его в списке Выбранные пользователи и нажмите кнопку Удалить. Чтобы назначить модератора для отдельной темы, в столбце Модераторы нажмите кнопку Назначить

напротив этой темы. Дальнейший процесс назначения модераторов темы аналогичен процессу назначения модераторов форума.

## Создание темы

Чтобы создать новую тему, нажмите кнопку Добавить и введите:

- название темы;
- текст первого сообщения в этой теме.

Создавать новую тему в форуме может любой пользователь.

### Сообщения в теме

Чтобы перейти в какую-либо тему, нажмите на её название. В результате открываются сообщения данной темы (см. рисунок 3).

| •    | Удалить                  |                                              |                                                                                                    |
|------|--------------------------|----------------------------------------------|----------------------------------------------------------------------------------------------------|
| Bcer | го сообщении: 4<br>Автор |                                              | Сообщение                                                                                                    |
|      |                          | Шульц<br>Юлия<br>Евгеньевна                  | Добавлено: Вт. 29 Мая 2012 16:12<br>Спасибо всем учителям.И дай Бог вам восстановить силы и здоровье за это лето.                                            |
|      |                          | Герасимов<br>В. Н.<br>Родитель               | Добавлено: Вс. 27 Мая 2012 22:23<br>Успехов школе                                                                                                    |
|      |                          | Карашова<br>Наталья<br>Николаевна<br>Учитель | добавлено: Сб. 21 Янв. 2012 19:42<br>Спасибо большое за пожелания. Думаю, что так оно и будет.                                                               |
|      |                          | Ярмаков<br>Сергей<br>Николаевич<br>Родитель  | Добавлено: Вс. 4 Дек. 2011 18:14<br>ПРОЦВЕТАНИЯ И СТАБИЛЬНОСТИ ШКОЛЕ И ВСЕМ СОТРУДНИКАМ.ОЧЕНЬ ХОЧЕТСЯ<br>ЧТОБ УЧИТЕЛЯ БЫЛИ ПОСТОЯННЫЕ И НЕ УХОДИЛИ ИЗ ШКОЛЫ! |
| II ( | Отметить все со<br>ор    | общения на стр                               | ранице<br>admin                                                                                                    |
| 00   | бщение                   |                                              |                                                                                                    |

Рисунок 3 - Просмотр сообщений в теме форума

Сообщения отсортированы сверху вниз от самых новых к более старым. Если сообщений очень много, то они разбиваются на страницы по 20

сообщений в каждой. Чтобы добавить своё сообщение в тему, напишите текст сообщения в окне внизу экрана и нажмите кнопку Ответить.

Для удаления сообщения войдите в нужную тему, поставьте галочки слева от сообщений, которые должны быть удалены, и нажмите кнопку **Удалить**. Можно также удалить всю тему целиком - для этого, не входя в тему, поставьте галочку слева от её названия, и нажмите кнопку **Удалить**.